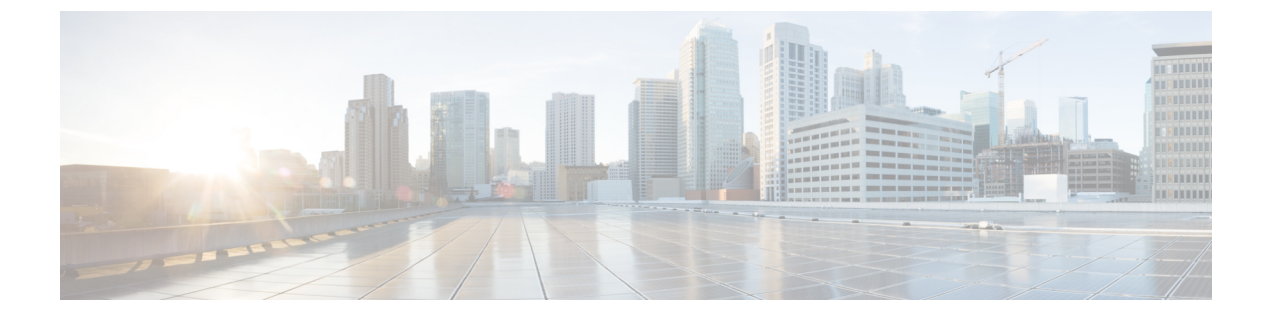

# 拡張および接続機能の設定

- ・拡張および接続機能の設定のワークフロー (1ページ)
- ユーザモビリティの有効化 (1ページ)
- CTI リモート デバイスの作成 (2ページ)
- ・リモート接続先の追加 (3ページ)

## 拡張および接続機能の設定のワークフロー

手順

|       | コマンドまたはアクション                 | 目的                                                                                                    |
|-------|------------------------------|----------------------------------------------------------------------------------------------------|
| ステップ1 | ユーザモビリティの有効化 (1 ペー<br>ジ)     | ユーザのモビリティを有効にし、ユーザ<br>を CTI リモート デバイスの所有者とし<br>て割り当てることができます。                                                 |
| ステップ2 | CTI リモート デバイスの作成 (2 ペー<br>ジ) | CTI リモート デバイス、仮想デバイス<br>モニタを作成し、ユーザのリモート接続<br>先の通話を制御します。                                                     |
| ステップ3 | リモート接続先の追加(3ページ)             | (オプション)専用 CTI リモート デバ<br>イスをユーザにプロビジョニングする場<br>合は、Cisco Unified Communications<br>Manager にリモート接続先を追加しま<br>す。 |

## ユーザ モビリティの有効化

この作業は、デスクトップクライアント専用です。

CTI リモート デバイスをプロビジョニングするには、ユーザ モビリティを有効にする必要が あります。ユーザのモビリティが有効でない場合、そのユーザを CTI リモート デバイスの所 有者として割り当てることはできません。

### 始める前に

この作業は、次の場合にのみ該当します。

- CTI リモート デバイスに Cisco Jabber for Mac または Cisco Jabber for Windows のユーザを 割り当てる予定である。
- Cisco Unified Communications Manager リリース 9.x 以降である。

#### 手順

ステップ1 [ユーザ管理(User Management)]>[エンドユーザ(End User)]を選択します。

[ユーザの検索と一覧表示 (Find and List Users)] ウィンドウが開きます。

- **ステップ2** [ユーザを次の条件で検索(Find Users where)]フィールドで適切なフィルタを指定した後、[検索(Find)]を選択してユーザのリストを取得します。
- ステップ3 ユーザを一覧から選択します。

[エンドユーザの設定(End User Configuration)] ウィンドウが表示されます。

- ステップ4 [モビリティ情報 (Mobility Information)] セクションを探します。
- ステップ5 [モビリティの有効化(Enable Mobility)] を選択します。
- ステップ6 [保存 (Save)]を選択します。

## **CTI** リモート デバイスの作成

CTIリモートデバイスは、ユーザのリモート接続先をモニタリングし、通話を制御する仮想デバイスです。

### 手順

- ステップ1 [Cisco Unified CM の管理(Cisco Unified CM Administration)] インターフェイスを開きます。
- ステップ2 [デバイス(Device)]>[電話(Phone)]の順に選択します。

[電話の検索と一覧表示(Find and List Phones)] ウィンドウが開きます。

- **ステップ3** [新規追加(Add New)]を選択します。
- ステップ4 [電話のタイプ (Phone Type)] ドロップダウンリストから[CTI リモートデバイス (CTI Remote Device)]を選択します。続いて [次へ (Next)]を選択します。

[電話の設定(Phone Configuration)] ウィンドウが開きます。

- ステップ5 [オーナーのユーザ ID (Owner User ID)]ドロップダウンリストから対象のユーザ ID を選択します。
  - (注) [オーナーのユーザ ID (Owner User ID)]ドロップダウン リストには、モビリティの 有効化が利用可能なユーザのみが表示されます。詳細については、「クライアントで の SAML SSO の有効化」を参照してください。

Cisco Unified Communications Manager は [デバイス名 (Device Name)] フィールドをユーザ ID と [CTIRD] 接頭辞から生成します。例としては、[CTRID ユーザ名 (CTIRDusername)] となります。

- **ステップ6** 必要に応じて、[デバイス名 (Device Name)]フィールドのデフォルト値を編集します。
- **ステップ7** [プロトコル固有情報(Protocol Specific Information)] セクションの [再ルーティング コーリン グサーチスペース(Rerouting Calling Search Space)] ドロップダウン リストから、適切なオプ ションを選択してください。

[再ルーティング コーリング サーチ スペース (Rerouting Calling Search Space)] ドロップダウ ンリストは、再ルーティングのコーリング サーチ スペースを定義します。これにより、ユー ザは CTI リモート デバイスからコールを発信および受信できるようになります。

**ステップ8** 必要に応じて、「電話の設定(Phone Configuration)]ウィンドウのその他の設定も指定します。

詳細については、『System Configuration Guide for Cisco Unified Communications Manager』の「*CTI remote device setup*」のトピックを参照してください。

ステップ9 [保存 (Save)]を選択します。

電話番号を関連付け、リモート接続先を追加するには、[電話の設定(Phone Configuration)] ウィンドウのフィールドから設定します。

### リモート接続先の追加

リモート接続先とは、ユーザが利用できる CTI 制御可能デバイスです。

ユーザに専用 CTI リモート デバイスをプロビジョニングする場合、Cisco Unified CM

Administration インターフェイスを使用してリモート接続先を追加する必要があります。この タスクにより、クライアントの起動時に、ユーザは自動的に電話を制御し、コールを発信でき ます。

ユーザにソフトフォン デバイスおよびデスクフォン デバイスとともに CTI リモート デバイス をプロビジョニングする場合、[Cisco Unified CM の管理(Cisco Unified CM Administration)]イ ンターフェイスを使用してリモート接続先を追加しないでください。ユーザは、クライアント インターフェイスを使用してリモート接続先を入力できます。

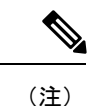

- ・ユーザ1人につき1つのリモート接続先を作成する必要があります。ユーザに対して複数のリモート接続先を追加しないでください。
  - Cisco Unified Communications Manager は、Cisco Unified CM Administration インターフェ イスで追加したリモート接続先がルーティング可能かどうかを確認しません。そのため、 追加するリモート接続先を Cisco Unified Communications Manager がルーティングできるこ とを確認する必要があります。
  - Cisco Unified Communications Manager は、自動的に CTI リモート デバイスのすべてのリ モート接続先番号にアプリケーション ダイヤル ルールを適用します。

### 手順

- **ステップ1** [Cisco Unified CM の管理(Cisco Unified CM Administration)] インターフェイスを開きます。
- ステップ2 [デバイス(Device)] > [電話(Phone)] の順に選択します。

[電話の検索と一覧表示(Find and List Phones)] ウィンドウが開きます。

- **ステップ3** [電話を次の条件で検索(Find Phone where)] フィールドに適切なフィルタを指定し、[検索 (Find)]を選択して電話の一覧を取得します。
- ステップ4 一覧から CTI リモート デバイスを選択します。[電話の設定(Phone Configuration)] ウィンドウが開きます。
- ステップ5 [関連付けられたリモート接続先(Associated Remote Destinations)] セクションを探します。
- **ステップ6** [新規リモート接続先の追加(Add a New Remote Destination)]を選択します。

[リモート接続先情報(Remote Destination Information)] ウィンドウが開きます。

- ステップ7 JabberRD を [名前 (Name)] フィールドに指定します。
  - 制約事項[名前(Name)]フィールドにJabberRDを指定する必要があります。クライアントは JabberRDリモート接続先のみ使用します。JabberRD以外の名前を指定した場合、ユー ザはそのリモート接続先にアクセスできません。

ユーザがクライアントインターフェイスを使用してリモート接続先を追加すると、クライアントは JabberRD 名を自動的に設定します。

- **ステップ8** [接続先番号(Destination Number)]フィールドに接続先番号を入力します。
- **ステップ9** 必要に応じて他の値をすべて指定します。
- ステップ10 [保存(Save)]を選択します。

### 次のタスク

次の手順を実行してリモート接続先を確認し、CTIリモートデバイスに設定を適用します。

- 1. 手順を繰り返し、CTI リモート デバイスの [電話の設定 (Phone Configuration)] ウィンド ウを開きます。
- 2. [関連付けられたリモート接続先 (Associated Remote Destinations)] セクションを探します。
- 3. リモート接続先が利用可能であることを確認します。
- 4. [設定の適用 (Apply Config)]を選択します。

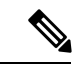

(注) [電話の設定(Phone Configuration)]ウィンドウの[デバイス情報(Device Information)]セク ションには、[アクティブなリモート接続先(Active Remote Destination)]フィールドが含まれ ています。

ユーザがクライアントでリモート接続先を選択すると、そのリモート接続先は[アクティブな リモート接続先(Active Remote Destination)]の値として表示されます。

次の場合、[アクティブなリモート接続先(Active Remote Destination)] の値として [none] が表示されます。

- ユーザがクライアントでリモート接続先を選択しない場合。
- •ユーザが退出した場合、またはクライアントにサインインしていない場合。

I